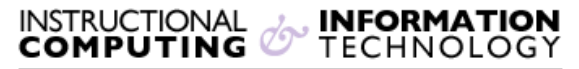

Engage the Students. Infuse the Curriculum. Empower the Faculty. Enhance the Administrative Process.

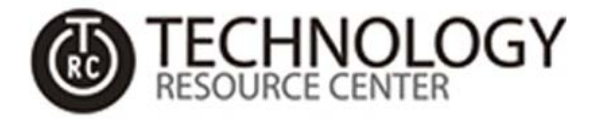

## **GlobalProtect VPN for Windows 32-bit or 64-Bit**

## Overview

Follow these instructions to set up your VPN connection on either your Windows 32-bit or 64-bit based computer.

1. Download the GlobalProtect software for the version of Windows you may have from the following website:

http://www.hunter.cuny.edu/it/it-services/vpn/vpn-software

- 2. Once the file has been downloaded, launch the executable.
- 3. Click "Next" when the GlobalProtect Setup Wizard appears:

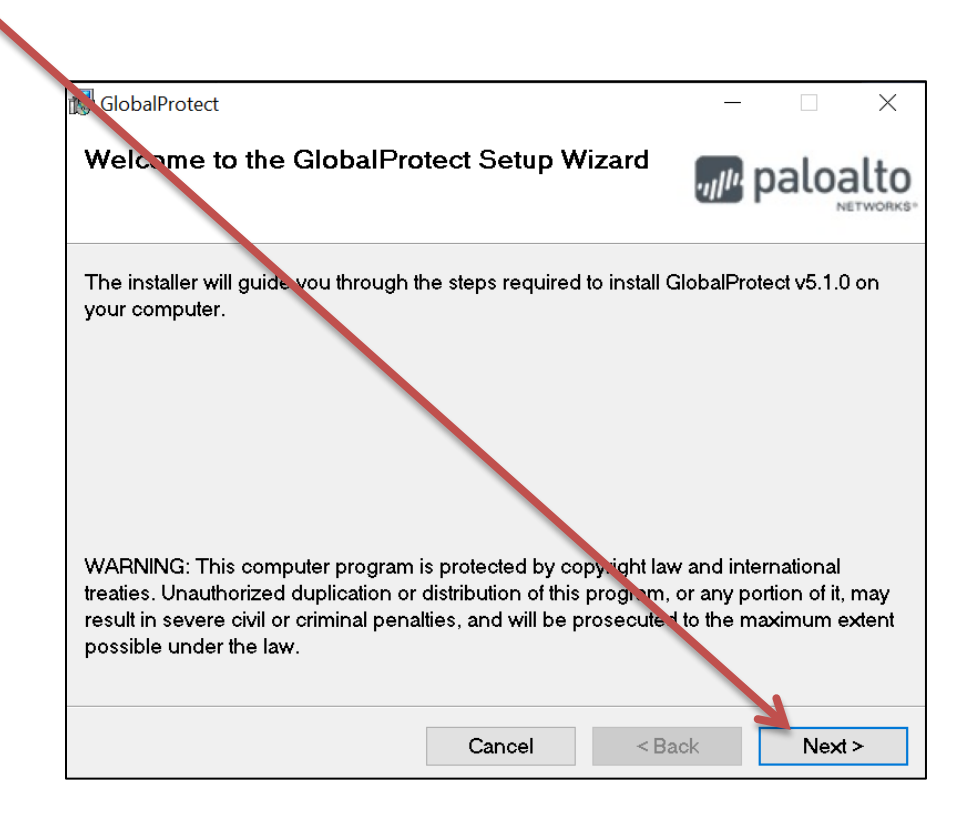

4. Select the **location** you would like to install the software, or simply click "**Next**" to install to the default location.

| 🎼 GlobalProtect                                                                           | - 🗆 🗡                  |
|-------------------------------------------------------------------------------------------|------------------------|
| Select Installation Folder                                                                | paloalio               |
| The instaler will install GlobalProtect to the following folder.                          |                        |
| To install in his folder, click "Next". To install to a different folder, er<br>"Browse". | ter it below or clic t |
| Eolder:                                                                                   | Proves                 |
|                                                                                           | Diowse                 |
|                                                                                           | Disk Cost.             |
|                                                                                           |                        |
| Cancel < Back                                                                             | Next >                 |

- 5. Click "Next" to start the installation, and when the installation is complete close the installer.
- 6. You will then see the following **GlobalProtect** sidebar appear after the installation is complete.
  - a. Enter in the following portal address in the text box:

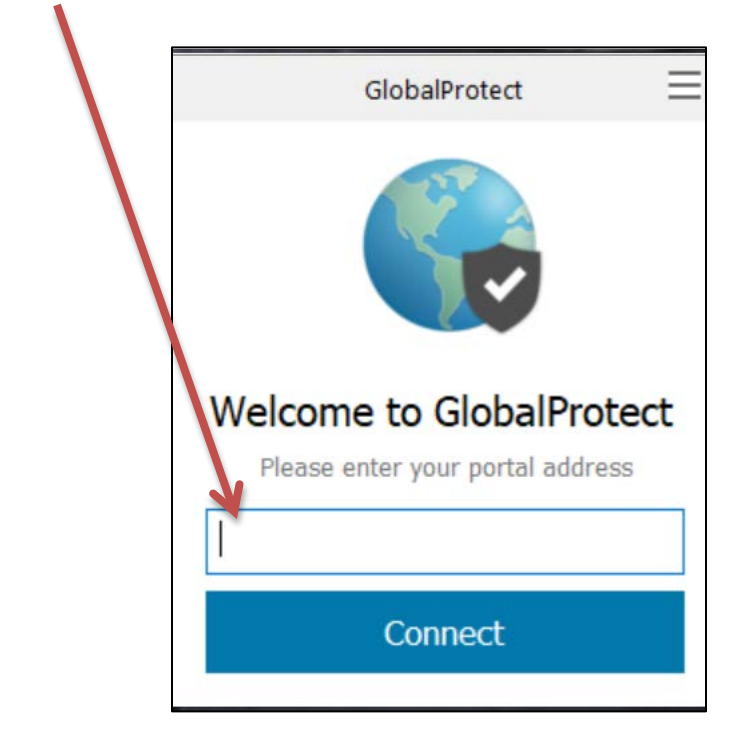

## vp5.hunter.cuny.edu

7. You will then be prompted to sign in with a username and password. Enter your **Hunter NetID** and you **Hunter NetID password** here and hit Sign In.

|              |                                                                               | _ / |
|--------------|-------------------------------------------------------------------------------|-----|
| $\mathbf{N}$ | GlobalProtect                                                                 |     |
|              | Sign In<br>Enter login credentials<br>Portal: vp5.hunter.cuny.edu<br>Username |     |
|              | Sign In                                                                       |     |
|              | Cancel                                                                        |     |

8. Once signed in, you will see that you're connected. You should now have access to network drives!

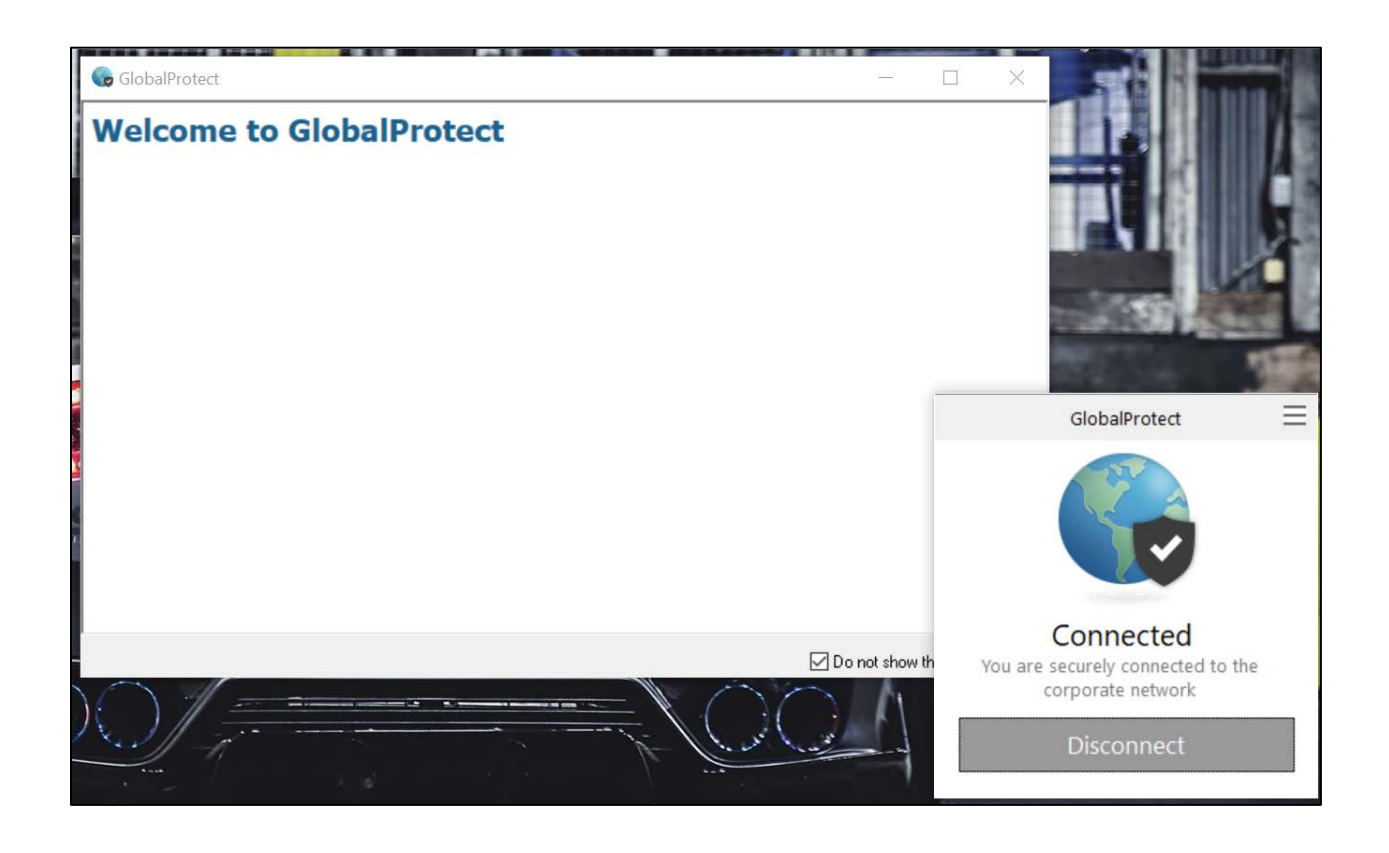